# कोपोएमआइएस (COPOMIS) प्रयोग गरि अनलाइन माध्यमबाट स्थानीय सरकार का दैनिक कार्यहरू सम्पादन गर्नका निम्ति प्रयोगकर्ता निर्देशन पुस्तिका (User Manual)

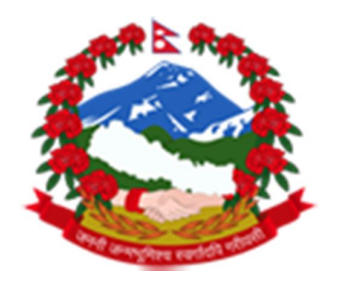

## **Developed by:**

भूमि व्यवस्था, सहकारी तथा गरिवी निवारण मन्त्रालय सहकारी बिभाग सिंहदरवार, काठमाण्डौं, नेपाल

# Contents

| परिचय                                  | 3  |
|----------------------------------------|----|
| स्थानीय सरकार को लगईन :                | 4  |
| स्थानीय सरकार को ड्यासबोर्ड            | 5  |
| सहकारीको निवेदन                        | 6  |
| सहकारीको विवरण                         | 6  |
| नयाँ सहकारी दर्ता निवेदन :             | 7  |
| मासिक तथा बार्षिक प्रतिबेदन प्रमाणीकरण | 9  |
| सहकारीलाई पासवर्ड वितरण                | 11 |
| सूचना / परिपत्र1                       | 12 |
| सम्प्रेशण सूचना1                       | 12 |
| नयाँ सूचना1                            | 12 |
| कर्मचारि सेटिङ1                        | 13 |

#### परिचय

व्यवस्थापन प्रणालीको एउटा महत्वपूर्ण औजार आधुनिक प्रविधिमा आधारित सूचनाव्यवस्थापन प्रणाली पनि हो । सूचना व्यवस्थापन प्रणाली संस्थाको एक महत्वपूर्ण औपचारिक तथा स्थापित पदधति हो जसबाट संस्थालाई आवश्यक पर्ने सूचनाहरुको निरन्तर प्राप्ति वा संकलन गर्ने, त्यस्ता सूचनाहरुलाई एकीकृत गर्ने, वर्गीकरण गर्ने, तुलना गर्ने, विश्लेषण गर्ने तथा सो बाट प्राप्त नतिजाहरुलाई संस्थाको आन्तरिक तथा वाहय वातावरणमा समयबदध, कुशलतापूर्वक, र प्रभावकारी रुपले (Timely, Efficiently and Effectively) संप्रेषण गर्ने काम हुन्छ । सूचना ब्यवस्थापन प्रणाली वर्तमान समयमा कम्प्युटर, सफ्टवेयर, सर्भर, नेकवर्क लगायतका आधुनिक यन्त्र उपकरणहरुको आपसी संयोजन र मानवीय साधनको परिचालन तथा व्यवस्थापनमा आधारित हुन्छ । व्यवस्थापन सूचना प्रणाली भन्नाले कुनै पनि संस्थाको व्यवस्थापकीय र वित्तिय सूचना तथा तथ्याङ्कलाई कम्प्युटरको माध्यमबाट तयार गरिएको व्यवस्थित प्रणाली हो जसले सो संस्थाको सबै तहको सञ्चालन संबन्धी प्रतिवेदनहरू स्वचालित रूपमा उत्पादन गर्न सक्दछ । सो प्रणाली अन्तर्गत सबै सूचनाको श्रोत, सूचना सड़कलन गर्ने कार्यविधि तथा यस प्रणालीका सरोकारवालाहरु पनि पर्छन् । व्यवस्थापन सूचना प्र्णालीले प्रभावकारी रूपमा सांगठनिक निर्णय गर्न मददत गर्छ । समग्रमा व्यवस्थापन सूचना प्रणाली कम्प्यूटरमा आधारित प्रणाली हो जस्ले सरोकारवाला, निर्णयकर्ता संगठन भित्रका कार्य, क्रियाकलाप तथा संगठनात्मक व्यवस्थाहरु संगठित गर्न, मूल्याँकन गर्न र कार्यक्शलपूर्वक व्यवस्था गर्ने साधन (tools) उपलब्ध गराउँछ । यसमा निर्णय गर्न आवश्यक पर्ने सफ्टवेयर, आँकडा (data) श्रोतहरु जस्तै डाटावेश प्रणाली, हार्डवेयर (hardwares) का व्यवस्था, निर्णय सहयोग प्रणाली (प्रतिवेदन र सूचनाहरु), कर्मचारी व्यवस्थापन, आयोजना व्यवस्थापन तथा कम्प्यूटराईज्ड प्रकृयाहरु समावेश हु न्छन् जस्ले निकाय संचालन गर्न सक्षम तुल्याउँछ ।सहकारी तथा गरिबी सम्बन्धी ब्यवस्थापन सूचना प्रणाली (COPOMIS) सहकारी तथा तथा गरिबी निवारण क्षेत्रको एक औपचारिक, स्वचालित र आधुनिक सूचना तथा संचार प्रविधि ( ICT) मा आधारित ब्यवस्थापन सूचना प्रणाली हो । यसबाट गरिब घरपरिवार लगायत सहकारी संघ \ संस्थाहरुको सूचना ब्यवस्थापन सम्बन्धी कार्यसम्पादन हुन्छ ।

## स्थानीय सरकार को लगईन :

स्थानीय सरकारहरूलाई copomis प्रयोगगको निम्ति username र password वितरण गरिएको हुन्छ । **हरेक नियामक निकायले** copomis **प्रयोगको निम्ति सर्वप्रथम आफ्नो कम्पूटरको** browser **मा गई** copomis.mocpa.gov.np **टाईप गर्नुपर्दछ ।** 

|        | भूमि व्यवस्था, सा | नेपाल सरकार<br>नेपाल सरकार<br>इकारी तथा गरिवी निवारण मन्त्रालय<br>सिंहदरवार, काठमाडौ<br>नेपाल |
|--------|-------------------|-----------------------------------------------------------------------------------------------|
| Log    | in to your acco   | unt                                                                                           |
| Emai   | I:                |                                                                                               |
| $\geq$ | Username          | 1                                                                                             |
| Pass   | word:             |                                                                                               |
|        | Password          | 2                                                                                             |
| पासवर  | र्ड भुल्नुभयो ? 🗿 | Login                                                                                         |

- 1. सहकारी बिभाग (COPOMIS UNIT) ले उपलब्ध गराएको प्रयोगकर्ताको ईमेल लेख्नुहोस।
- 2. सहकारी बिभाग कोपोमिस (COPOMIS UNIT) ले उपलब्ध गराएको प्रयोगकर्ताको पासवर्ड लेख्नुहोस ।

# स्थानीय सरकार को ड्यासबोर्ड

स्थानिय सरकारले आफूले प्राप्त गरेको username र passsword लगईन पेजमा प्रविष्टि गरेपश्चात निकायले प्रयोग गर्ने dashboard खुल्दछ ।

| कृषि, भूमि व्यवस्था तथा     | स्थानीय सहकारी कार्यालय,काठमाडी,मह                                           | नगरपालिका           | (                                                                        | ProvinceCooperativeOffice |
|-----------------------------|------------------------------------------------------------------------------|---------------------|--------------------------------------------------------------------------|---------------------------|
| अर्थे सहकारी मन्त्रालय      | सहकारीको निबेदनहरु सहकारीलाई पासवर्ड                                         | ई वितरण 🔅 सूचना/परि | खोच्चहोस                                                                 |                           |
| MAIN NAVIGATION 🛞 स         | हकारी संबन्धि आधारभूत जानकारी :                                              |                     |                                                                          |                           |
| 2 Dashboard                 | आ.व २०७५/७६ को भाद्र महिना सम्मको तथ्याङ्क (दे                               | देशभरीको)           | आ.व २०७५/७६ को साउन महिना सम्मको तथ्याङ्क                                | (देशभरीको)                |
| पहलागीको मिलेटनहरू          | सहकारीको कुल संख्या                                                          | 1763                | सहकारीको कुल संख्या                                                      | 1763                      |
| IGAN MAN FINALION           | सदस्यको कुल संख्या                                                           | 8272                | सदस्यको कुल संख्या                                                       | 8134                      |
| हकारीको विवरण               | कुल शेयर पूँजी                                                               | 582869614.90        | कुल शेयर पूँजी                                                           | 514705764.90              |
|                             | कुल बचत                                                                      | 4205435110.80       | कुल बचत                                                                  | 3715671722.80             |
| ( सहकारि दर्ता निवेदन       | कुल ऋण लगानी                                                                 | 0                   | कुल ऋण लगानी                                                             | 0                         |
| ()                          | कुल असल ऋण (भाका ननाघेको)                                                    | 0.00                | कुल असल ऋण (भाका ननाघेको)                                                | 47431390.00               |
| राचनका तालका                | कुल संकास्पद ऋण (१ वर्ष सम्म भाका नाघेको)                                    | 0.00                | कुल संकास्पद ऋण (१ वर्ष सम्म भाका नाघेको)                                | 0.00                      |
| मामिक तथा तार्षिक प्रतिवेदन | कुल खराब ऋण (१ वर्ष भन्दा बढी भाका नाघेको)                                   | 1407847921.35       | कुल खराब ऋण (१ वर्ष भन्दा बढी भाका नाघेको)                               | 0.00                      |
| गातिकरण                     | कुल कोष हिसाब                                                                | 47431390.00         | कुल कोष हिसाब                                                            | 1407847921.35             |
| 1709 V-1                    | कुल कर्मचारी संख्या                                                          | 428                 | कुल कर्मचारी संख्या                                                      | 427                       |
| र्करण निवेदन                | कुल संचालक संख्या                                                            | 652                 | कुल संचालक संख्या                                                        | 652                       |
| -                           | आ.व २०७५/७६ को भाद्र महिना सम्मको तथ्याङ्क (२<br>कार्यालय,काठमाडौँ को मात्र) | श्थानीय सहकारी      | आ.व २०७५/७६ को साउन महिना सम्मको तथ्याङ्क<br>कार्यालय,काठमाडौँ को मात्र) | (स्थानीय सहकारी           |
|                             | सहकाराका कुल संख्या                                                          | 110                 | सहकाराका कुल संख्या                                                      | 110                       |
|                             | सदस्यका कुल संख्या                                                           | 847                 | सदस्यका कुल सख्या                                                        | 847                       |
|                             | कुल शयर पूजा                                                                 | 5555.00             | कुल शयर पूजा                                                             | 5555.00                   |
|                             | कुल बचत                                                                      | 0.00                | कुल बचत                                                                  | 0.00                      |
|                             | कुल ऋण लगानी                                                                 | 0.00                | कुल ऋण लगानी                                                             | 0.00                      |
|                             | कुल असल ऋण (भाका ननाघेको)                                                    | 0.00                | कुल असल ऋण (भाका ननाघेको)                                                | 0.00                      |
|                             | कुल संकास्पद ऋण (१ वर्ष सम्म भाका नाघेको)                                    | 0.00                | कुल संकास्पद ऋण (१ वर्ष सम्म भाका नाघेको)                                | 0.00                      |
|                             | कुल खराब ऋण (१ वर्ष भन्दा बढी भाका नाघेको)                                   | 0.00                | कुल खराब ऋण (१ वर्ष भन्दा बढी भाका नाघेको)                               | 0.00                      |
|                             | कुल कोष हिसाब                                                                | 0.00                | कुल कोष हिसाब                                                            | 0.00                      |
|                             | कुल कर्मचारी संख्या                                                          | 0                   | कुल कर्मचारी संख्या                                                      | 0                         |
|                             | and alconers along                                                           |                     | and alconer alcone                                                       |                           |

यस Dasshboard को प्रयोग गरि नियामक निकायले सहकारि नियमन सम्बन्धि कार्य सजिलै गर्न सक्दछन ।

- १. सहकारीको विवरण हेर्न, खोज्न मिल्ने ।
- २. copomis प्रयोग गर्न आवश्यक पासवर्ड सहकारीहरुलाई बितरण गर्न सकिने ।
- ३. सहकारीले प्रमाणिकरण गर्न पठाएका निबेदन हरू निरिक्छण गरि प्रमाणीकरण गर्न सकिने ।
- ४. बिभिन्न सूचना परिपत्र गर्न, हेर्न सकिने ।

# सहकारीको निवेदन

| 🦚 कृषि, भूमि व्यवस्था तथा      | 😑 स्थानीय सहकारी कार्यालय,काठमार                                   | डौँ,महानगरपालिका             |                | Province                                                                 | eCooperativeOffice459@gma | il.gov.np |
|--------------------------------|--------------------------------------------------------------------|------------------------------|----------------|--------------------------------------------------------------------------|---------------------------|-----------|
| र् सहकारी मन्त्रालय            | 🕚 सहकारीको निबेदनहरु सहकारीलाई प                                   | गसवर्ड वितरण 🔅 सूचना/परिपत्र | 🗘 सेटिङ 🔅 खोजू | होस                                                                      |                           |           |
|                                | सहकारीको विवरण 📀                                                   |                              |                |                                                                          |                           |           |
| 2 Dashboard                    | नयाँ सहकारि दर्ता निवेदन                                           |                              |                |                                                                          |                           |           |
| userfled fldrige               | SL                                                                 | याङ्क (देशभरीको)             |                | आ.व २०७५/७६ को साउन महिना सम्मको तथ्याङ्क                                | (देशभरीको)                |           |
| त्रहणगराणग ।नवदनहरु            | निवाचनका तालिका                                                    | 1763                         |                | सहकारीको कुल संख्या                                                      | 1763                      |           |
| ग्रहकाग्रीको विवस्ता           | मासिक तथा वार्षिक प्रतिवेदन प्रमाणीकरण                             | 8272                         |                | सदस्यको कुल संख्या                                                       | 8134                      |           |
| NATION PROVIDENT               |                                                                    | 582869614.90                 |                | कुल शेयर पूँजी                                                           | 514705764.90              |           |
| ग्याँ सहकारि दर्ता निवेदन      | एकीकरणको निबेदनहरू                                                 | 4205435110.80                |                | कुल बचत                                                                  | 3715671722.80             |           |
|                                | Section and entering                                               | 0                            |                | कुल ऋण लगानी                                                             | 0                         |           |
| नेर्बाचनको तालिका              | कुल असल ऋण (भाका ननाघेको)                                          | 0.00                         |                | कुल असल ऋण (भाका ननाघेको)                                                | 47431390.00               |           |
|                                | कुल संकास्पद ऋण (१ वर्ष सम्म भाका नाघेको                           | ) 0.00                       |                | कुल संकास्पद ऋण (१ वर्ष सम्म भाका नाघेको)                                | 0.00                      |           |
| 🗘 मासिक तथा वार्षिक प्रतिवेदन  | कुल खराब ऋण (१ वर्ष भन्दा बढी भाका नाघेक                           | गे) 1407847921.35            |                | कुल खराब ऋण (१ वर्ष भन्दा बढी भाका नाघेको)                               | 0.00                      |           |
| म्माणीकरण <                    | कुल कोष हिसाब                                                      | 47431390.00                  |                | कुल कोष हिसाब                                                            | 1407847921.35             |           |
|                                | कुल कर्मचारी संख्या                                                | 428                          |                | कुल कर्मचारी संख्या                                                      | 427                       |           |
| रकिकरण निवेदन                  | कुल संचालक संख्या                                                  | 652                          |                | कुल संचालक संख्या                                                        | 652                       |           |
|                                | आ.व २०७५/७६ को भाद्र महिना सम्मको तथ<br>कार्यालय,काठमाऔँ को मात्र) | याङ्क (स्थानीय सहकारी        |                | आ.व २०७५/७६ को साउन महिना सम्मको तथ्याङ्क<br>कार्यालय,काठमाडौँ को मात्र) | (स्थानीय सहकारी           |           |
|                                | सहकारीको कुल संख्या                                                | 110                          |                | सहकारीको कुल संख्या                                                      | 110                       |           |
|                                | सदस्यको कुल संख्या                                                 | 847                          |                | सदस्यको कुल संख्या                                                       | 847                       |           |
|                                | कुल शेयर पूँजी                                                     | 5555.00                      |                | कुल शेयर पूँजी                                                           | 5555.00                   |           |
|                                | कुल बचत                                                            | 0.00                         |                | कुल बचत                                                                  | 0.00                      |           |
|                                | कुल ऋण लगानी                                                       | 0.00                         |                | कुल ऋण लगानी                                                             | 0.00                      |           |
|                                | कुल असल ऋण (भाका ननाघेको)                                          | 0.00                         |                | कुल असल ऋण (भाका ननाघेको)                                                | 0.00                      |           |
|                                | קשרייי יישייא יויוי איב אי יישי יישיי יישי                         | 0.00                         |                | कुल संकास्पद ऋण (१ वर्ष सम्म भाका नाघेको)                                | 0.00                      |           |
| 03.69.124.133/LGCO/Cooperative | -                                                                  | -                            |                |                                                                          |                           |           |

- 1. मुख्य मेनु "सहकारीको निवेदनहरु" मा क्लिक गर्नुहोस ।
- 2. सब मेनु "सहकारीको विवरण" मा क्लिक गर्नुहोस ।

| 1 7     | षि, भूमि व्यवस्था तथा      | 😑 स्थानीय सहकारी व           | कार्यालय,काठमाडौँ,महान | गरपालिका        |                                                     |            | ProvinceCooperativeOffice459@gmail.gc |
|---------|----------------------------|------------------------------|------------------------|-----------------|-----------------------------------------------------|------------|---------------------------------------|
| े स     | हकारी मन्त्रालय            | 🕸 सहकारीको निबेदनहरु         | सहकारीलाई पासवर्ड नि   | वेतरण 🔅 सूचना/प | रिपत्र 🗘 सेटिङ 🌣 खोज्नुहोस                          |            |                                       |
| me »    | मेनु » सहकारीको विवरण      |                              |                        |                 |                                                     |            |                                       |
| 0       | 10                         | ·                            |                        |                 |                                                     |            |                                       |
| गराव    | का विवरण (जम्मा दता स      | रख्या : ११०)                 |                        |                 |                                                     |            |                                       |
| खो      | <u>ब्रहोस</u>              |                              |                        |                 |                                                     |            |                                       |
| सहक्र   | रीको नाम वा दर्ता नं       | 0                            |                        |                 | प्रकार 🛒 💌 प्रजेवन्त्रेप                            | 6          |                                       |
|         |                            |                              |                        |                 |                                                     | Ø          |                                       |
| र्ण विव | रणको लागि कृपया सहकारीव    | nे शीर्षकमा क्लिक गर्नुहोस । | -                      | -02             | <u></u>                                             |            |                                       |
| कस      | सहकाराका नाम               | 3                            | सहकारा प्रकार          | राजष्ट्रसन न    | ठगाना                                               | फान न      | इमल                                   |
|         | सम्राट बचत तथा ऋण सहव      | गरी                          | वचत तथा ऋण             | 012345          | ktm                                                 | 9871472598 | hello@gmail.com                       |
|         | Rara Saving and Credi      | t Cooperative 108            | वचत तथा ऋण             | 0461            | काठमाण्डौ महानगरपालिका कालीमाटी १३,काठमाण्डौ        | 9811191    | swornalaxmi.co@gmail.com              |
|         | Rara Saving and Credi      | t Cooperative 132            | बहुउदेश्यीय            | 1055            | काठमाण्डौ महानगरपालिका चागल १५,काठमाण्डौ            | 9811431    | prabah.coop@gmail.com                 |
|         | Rara Saving and Credi      | t Cooperative 128            | बहुउदेश्यीय            | 1113            | काठमाण्डी महानगरपालिका कपन १०,काठमाण्डी             | 9811391    | kapan@gmail.com                       |
|         | केन्द्रिय दुग्ध सहकारी संघ |                              | N/A                    | ११२१३२५३३२      | बानेश्वोर काठमाडौँ                                  | 202066     | oshanshrestha999@gmail.com            |
|         | Rara Saving and Credi      | t Cooperative 135            | बहुउदेश्यीय            | 1142            | गोकर्णेश्वर नगरपालिका जोरपाटी 6,काठमाण्डौ           | 9811461    | kalpabrikshya@gmail.com               |
|         | Rara Saving and Credi      | t Cooperative 107            | वचत तथा ऋण             | 1424            | काठमाण्डौ महानगरपालिका पेप्सिकोला ३२,काठमाण्डौ      | 9811181    | pushkarsaving@gmail.com               |
|         | Rara Saving and Credi      | t Cooperative 146            | वचत तथा ऋण             | 1479            | काठमाण्डी महानगरपालिका पुतलिसडक 27,काठमाण्डी        | 9811571    | goldengate@gmail.com                  |
|         | Rara Saving and Credi      | t Cooperative 130            | वचत तथा ऋण             | 1516            | काठमाण्डौ महानगरपालिका पुरानो-सिनामंगल 32,काठमाण्डौ | 9811411    | 5starsahakari@gmail.com               |
| 0       | Rara Saving and Credi      | t Cooperative 212            | बहुउदेश्यीय            | 155             | बिदर                                                | 9811231    | gosiankunda@gmail.com                 |

यस फर्ममा सबै सहकारीहरुको नाम आउँछ । स्थानीय सरकार ले सहकारीहरुको बारेम जानकारी पाउनुहुन्छ ।

- ५. खोज्नको लागि सहकारीको नाम वा दर्ता नं लाख्नुहोस । ६. सहकारीको नाम खोज्नुहोस । खोज्न लागीएको सहकारीको प्रकार छानेर खोज्नुहोस बटन मा क्लिक गर्नुहोस ।
- ७. सहकारीको पूर्ण विवरण हेर्नको लागि सुचीमा आएको सहकारीको नाममा क्लिक गर्नुहोस ।

| 🍋 कृषि, भूमि व्यवस्था तथा | 😑 स्थानीय सहकारी कार्यालय,काठमाडौँ,मह     | गनगरपालिका                              |                                   | ProvinceCooperativeOffice459@gmail.gov.np ~ |
|---------------------------|-------------------------------------------|-----------------------------------------|-----------------------------------|---------------------------------------------|
| र्टे सहकारी मन्त्रालय     | 🜣 सहकारीको निवेदनहरु सहकारीलाई पासवर्ड वि | तरण 🗢 सूचना/परिपत्र 🗢 सेटिङ 🗢 खोज्रुहोस |                                   |                                             |
| 🖀 Home » मेनु » Dashboard |                                           |                                         |                                   | » Print                                     |
|                           |                                           | सम्राट बचत तथा ऋण सहका                  | री                                |                                             |
| रजिष्ट्रेसन               | <b>ㅋ</b> : 012345                         | <b>सहकारी प्रकार</b> ः वचत तथा ऋण       | पान नं:                           |                                             |
| अञ्चल: बा                 | गमती                                      | जिल्ला: काठमाण्डी                       | गाविस/नपा: काठमाण्डौ महानगरपालिका |                                             |
| <b>वडा नं</b> : 1         |                                           | टोल / गाँउवस्ती: 132                    | ठेगानाः ktm                       |                                             |
| इमेल: hel                 | lo@gmail.com                              | <b>फोन नं</b> : 9871472598              | पयाक्स                            |                                             |
| <b>डिभिजन</b> ।           | कार्यालयः                                 | <b>मुख्य कार्य</b> ः वचत तथा ऋण         |                                   |                                             |
| कार्य क्षेत्र:            | 1,2,3                                     |                                         |                                   |                                             |

### सहकारीको पूर्ण विवरण देखिन्छ ।

# नयाँ सहकारी दर्ता निवेदनः

| 戫 कृषि, भूमि व्यवस्था तथा      | स्थानाय सहकारा कायालय,काठ-                                       | สเอา,สธุการรากราก                       | Provi                                                                | ncecooperativeOffice45 |
|--------------------------------|------------------------------------------------------------------|-----------------------------------------|----------------------------------------------------------------------|------------------------|
| सहकारी मन्त्रालय               | 🕚 सहकारीको निवेदनहरु सहकारीला                                    | ई पासवर्ड वितरण 🔅 सूचना/परिपत्र 🔅 सेटिड | ः 💠 खोज्रुहोस                                                        |                        |
|                                | सहकारीको विवरण                                                   |                                         |                                                                      |                        |
| Dashboard                      | नयाँ सहकारि दर्ता निवेदन 🛛 📀                                     |                                         |                                                                      |                        |
| सहकारीको निबेटनहरु             | चित्रांचचको वालिका                                               | तथ्याङ्क (देशभरीको)                     | आ.व २०७५/७६ को साउन महिना सम्मको तथ्य                                | गङ्ख (देशभरीको)        |
|                                | Huldhun dilelun                                                  | 1763                                    | सहकाराका केव सख्य                                                    | 1763                   |
| सहकारीको विवरण                 | मासिक तथा वार्षिक प्रतिवेदन प्रमाणीकरण                           | 8272                                    | सदस्यका कुल संख्या                                                   | 8134                   |
|                                |                                                                  | 582869614.90                            | कुल शयर पूँजी                                                        | 514705764.90           |
| याँ सहकारि दर्ता निवेदन        | एकीकरणको निबेदनहरू                                               | 4205435110.80                           | कुल बचत                                                              | 3715671722.80          |
| The Manual Line of Statement   | Sect was contained                                               | 0                                       | कुल ऋण लगानी                                                         | 0                      |
| नेर्बाचनको तालिका              | कुल असल ऋण (भाका ननाघेको)                                        | 0.00                                    | कुल असल ऋण (भाका ननाघेको)                                            | 47431390.00            |
|                                | कुल संकास्पद ऋण (१ वर्ष सम्म भाका नाघे                           | को) 0.00                                | कुल संकास्पद ऋण (१ वर्ष सम्म भाका नाघेको)                            | 0.00                   |
| ), मासिक तथा वार्षिक प्रतिवेदन | कुल खराब ऋण (१ वर्ष भन्दा बढी भाका ना                            | घेको) 1407847921.35                     | कुल खराब ऋण (१ वर्ष भन्दा बढी भाका नाघेको)                           | 0.00                   |
| माणीकरण <                      | कुल कोष हिसाब                                                    | 47431390.00                             | कुल कोष हिसाब                                                        | 1407847921.35          |
| 0                              | कुल कर्मचारी संख्या                                              | 428                                     | कुल कर्मचारी संख्या                                                  | 427                    |
| ककरण ।नवदन                     | कुल संचालक संख्या                                                | 652                                     | कुल संचालक संख्या                                                    | 652                    |
|                                | आ.व २०७५/७६ को भाद्र महिना सम्मको<br>कार्यालय,काठमाडौँ को मात्र) | तथ्याङ्क (स्थानीय सहकारी                | आ.व २०७५/७६ को साउन महिना सम्मको तथ्य<br>कार्यालय,काठमाडौँ को मात्र) | गङ्क (स्थानीय सहकारी   |
|                                | सहकारीको कुल संख्या                                              | 110                                     | सहकारीको कुल संख्या                                                  | 110                    |
|                                | सदस्यको कुल संख्या                                               | 847                                     | सदस्यको कुल संख्या                                                   | 847                    |
|                                | कुल शेयर पुँजी                                                   | 5555.00                                 | कुल शेयर पुँजी                                                       | 5555.00                |
|                                | कुल बचत                                                          | 0.00                                    | कुल बचत                                                              | 0.00                   |
|                                | कुल ऋण लगानी                                                     | 0.00                                    | कुल ऋण लगानी                                                         | 0.00                   |
|                                | कल असल ऋण (भाका ननाघेको)                                         | 0.00                                    | कुल असल ऋण (भाका ननाघेको)                                            | 0.00                   |
|                                |                                                                  | को) 0.00                                | कल संकास्पद ऋण (१ वर्ष सम्म भाका नाघेको)                             | 0.00                   |
| 03.69.124.133/LGCO/Cooperative |                                                                  | A.A                                     |                                                                      |                        |

- 1. मुख्य मेनु "सहकारीको निवेदनहरु" मा क्लिक गर्नुहोस ।
- 2. सब मेनु "नयाँ सहकारी दर्ता निवेदन" मा क्लिक गर्नुहोस ।

### यो फर्ममा नयाँ सहकारीको दर्ताको निवेदनहरु आउँछ ।

| 🔊 कृषि, भूमि व्यवस्था तथा       | स्थानीय सहकारी क         | गर्यालय,काठमाडौँ, | महानगरपालिव                  | ाव                                                                  |                                                                                                | ProvinceCooperativeOffice                                                                  | e459@gma | il.gov.np |
|---------------------------------|--------------------------|-------------------|------------------------------|---------------------------------------------------------------------|------------------------------------------------------------------------------------------------|--------------------------------------------------------------------------------------------|----------|-----------|
| 🌛 सहकारी मन्त्रालय              | 🜣 सहकारीको निवेदनहरु 🛛 स | सहकारीलाई पासवर्ड | वितरण 🗘 सूच                  | वना/परिपत्र 🗘 सेटिङ 🗘 खोजुहोस                                       |                                                                                                |                                                                                            |          |           |
| lome » मेनु » सहकारी प्रमाणीकरण |                          |                   |                              |                                                                     |                                                                                                |                                                                                            |          |           |
| इकारी प्रमाणीकरण                |                          |                   |                              |                                                                     |                                                                                                |                                                                                            |          |           |
| सहकारीको नाम                    | इमेल                     | फोन नं            | प्रथम चरण                    | a                                                                   | स्रो चरण                                                                                       | तेस्रो चरण                                                                                 | कार्य    |           |
| सम्राट कृषि सहकारी संस्था लि.   | krishi@grr.la            | 0121211           | फाईल प्राप्त  <br>Not Procee | मिति: २०७५/०५/२० प<br>id N                                          | गईल प्राप्त मिति :Not Recieved<br>ot Proceed                                                   | फाईल प्राप्त मिति:Not Recieved<br>Not Proceed                                              | 👁 विव    | रण 🛈      |
| प्रमाणित सहकारी                 |                          |                   |                              |                                                                     |                                                                                                |                                                                                            |          |           |
| सहकारीको नाम                    | इमेल                     |                   | फोन नं                       | प्रथम चरण                                                           | दोस्रो चरण                                                                                     | तेस्रो चरण                                                                                 | कार्य    | 1         |
| जिल्ला वचत तथा ऋण संघ           | gpn@grl.la               |                   | 9871472598                   | फाईल प्राप्त मितिः फाईल प्राप्त भएको छैन<br>फाईल अगाडि बढाएको छैन । | <ul> <li>फाईल प्राप्त मिति:फाईल प्राप्त भएको छैन ।</li> <li>फाईल अगाडि बढाएको छैन ।</li> </ul> | फाईल प्राप्त मिति:फाईल प्राप्त भएको छैन ।<br>फाईल अगाडि बढाएको मिति: 7/18/2018 12:00:00 AM | 👁 विवरण  | 👁 Prin    |
| सम्राट बचत तथा ऋण सहकारी        | hello@gmail.com          |                   | 9871472598                   | फाईल प्राप्त मितिः फाईल प्राप्त भएको छैन<br>फाईल अगाडि बढाएको छैन । | <ul> <li>फाईल प्राप्त मिति:फाईल प्राप्त भएको छैन ।</li> <li>फाईल अगाडि बढाएको छैन ।</li> </ul> | फाईल प्राप्त मिति:फाईल प्राप्त भएको छैन ।<br>फाईल अगाडि बढाएको मिति: 6/19/2018 12:00:00 AM | 👁 विवरण  | 👁 Prin    |
| केन्द्रिय दुग्ध सहकारी संघ      | oshanshrestha999         | 9@gmail.com       | 202055                       | फाईल प्राप्त मिति: फाईल प्राप्त भएको छैन<br>फाईल अपादि बतापको कैन । | फाईल प्राप्त मिति:फाईल प्राप्त भएको छैन ।<br>फाईल अगहि बतापको केन ।                            | फाईल प्राप्त मिति:फाईल प्राप्त भएको छैन ।<br>फाईल अगादि बढाएको मिति: 6/11/2018 12:00:00 AM | 👁 विवरण  | • Prin    |

# 1. नयाँ दर्ताको विवरण हेर्नुहोस । नयाँ सहकारी दर्ता विवरण मा Click गरे पछी निम्न फर्म आउँछ ।

| सि.नं.   | सदस्यता नं. | वाजेको नाम                 | पति वा वाबुको<br>नाम        | सदस्यको<br>नाम थर     | फोटो | उमेर                                                                                                    | ठेगाना | पेशा    | खारद गरका<br>सेयर संख्या | सदस्य<br>भएको मिति | हकवालाको<br>नाम | हकवालाका<br>ठेगाना | नाता | दस्तखत<br>वा सही | कैफियत   |
|----------|-------------|----------------------------|-----------------------------|-----------------------|------|----------------------------------------------------------------------------------------------------|--------|---------|--------------------------|--------------------|-----------------|--------------------|------|------------------|----------|
| ۶        | 200005066   | मंगलमान परियार             | मानबहादुर<br>परियार         | दुर्गाविर<br>परियार   |      | Ęų                                                                                                    | लेटाङ  | अन्य    | १८०                      | ૨૦૫३/૦૬/૦૮         |                 |                    | N/A  |                  |          |
| R        | 200005065   | कर्णबहादुर<br>निरौला       | चन्द्रबहादुर नरौला          | होमबहादुर<br>निरौला   |      | 48                                                                                                    | लेटाङ  | अन्य    | १०००                     | ૨૦५३/૦૬/૦૭         |                 |                    | N/A  |                  |          |
| ş        | 200005062   | कृष्णबहादुर श्रेष्ठ        | शरणबहादुर श्रेष्ठ           | गोविन्दहरि<br>श्रेष्ठ |      | ٤٩                                                                                                    | लेटाङ  | अन्य    | १७०                      | २०५२/१०/२४         |                 |                    | N/A  |                  |          |
| 8        | 11112       | मधुसुधन ढुंगेल             | शिवप्रसाद ढुंगेल            | रामप्रसाद<br>ढुंगेल   |      | Ęο                                                                                                    | लेटाङ  | अन्य    | २२५                      | २०५२/१०/२३         |                 |                    | N/A  |                  |          |
| ų        | 1           | पति–वालकृष्ण<br>शाक्य      | नन्दप्रसाद<br>खतिबडा        | मुना शाक्य            |      | ४१                                                                                                    | लेटाङ  | अन्य    | २६०                      | ૨૦૫૧/૦૨/૧૫         |                 |                    | N/A  |                  |          |
| Ę        | 200005060   | मधुसुधन ढुंगेल             | शिवप्रसाद ढुंगेल            | रामप्रसाद<br>ढुंगेल   |      | Ęο                                                                                                    | लेटाङ  | अन्य    | २२५                      | २०५२/१०/२३         |                 |                    | N/A  |                  |          |
| 6        | 12122112223 | कर्णबहादुर<br>निरौला       | चन्द्रबहादुर नरौला          | होमबहादुर<br>निरौला   |      | 48                                                                                                    | लेटाङ  | अन्य    | 8000                     | ૨૦५३/૦૬/૦૭         |                 |                    | N/A  |                  |          |
| C        | 200005055   | डिङगर्व राई                | बम बहादुर राई               | धनकुमारी<br>राई       |      | ६५                                                                                                    | लेटाङ  | अन्य    | રૂષ્ષ                    | ૨૦५૨/१૦/११         |                 |                    | N/A  |                  |          |
| ٩        | 12121212122 | पति–शेरबहादुर<br>वोहोरा    | चन्द्रबहादुर थापा           | देवीकुमारी<br>थापा    |      | ६२                                                                                                    | लेटाङ  | अन्य    | ११०                      | ૨૦५३/૦૬/૦५         |                 |                    | N/A  |                  |          |
| 80       | 200005054   | मानसिंह कार्की             | चन्द्रकेशर कार्की           | नेत्र के. सी.         |      | Ęο                                                                                                    | लेटाङ  | अन्य    | 400                      | २०५२/१०/११         |                 |                    | N/A  |                  |          |
| ११       | 1122        | पति–तिलक ब.<br>खुलाल       | धनवीर मगर                   | मिनकुमारी<br>मगर      |      | પર                                                                                                    | लेटाङ  | अन्य    | ধৃদত                     | ૨૦५૨/૧૦/૧૬         |                 |                    | N/A  |                  |          |
| 85       | 200005057   | पति–तिलक ब.<br>खुलाल       | धनवीर मगर                   | मिनकुमारी<br>मगर      |      | 42                                                                                                    | लेटाङ  | अन्य    | १५०                      | ૨૦५૨/૧૦/૧૬         |                 |                    | N/A  |                  |          |
| 83       | 200005059   | पति–खेतीप्रसाद<br>उपाध्याय | गुरुप्रसाद पौडेल            | नोदाकुमारी<br>धिताल   |      | 68                                                                                                    | लेटाङ  | अन्य    | ९५                       | २०५२/१०/२०         |                 |                    | N/A  |                  |          |
| १४       | 200005056   | विष्णुलाल भट्टराई          | रुद्रनाथ भट्टराई            | प्रेमकुमार<br>भट्टराई |      | 48                                                                                                    | लेटाङ  | अन्य    | ૬૪५                      | ૨૦५૨/૧૦/૧૬         |                 |                    | N/A  |                  |          |
| १५       | 200005061   | देवीप्रसाद निरौला          | भरतमणि निरौला               | संजिव<br>निरौला       |      | ३९                                                                                                    | लेटाङ  | अन्य    | १५०                      | २०५२/१०/२४         |                 |                    | N/A  |                  |          |
| १६       | 121212      | देवीप्रसाद निरौला          | भरतमणि निरौला               | संजिव<br>निरौला       |      | 38                                                                                                    | लेटाङ  | अन्य    | لألوه                    | २०५२/१०/२४         |                 |                    | N/A  |                  |          |
| १७       | 13          | मंगलमान परियार             | मानबहादुर<br>परियार         | दुर्गाविर<br>परियार   |      | <u></u> <u></u> <u></u> <u></u> <u></u> <u></u> <u></u> <u></u> <u></u> <u></u> <u></u> <u></u> <u></u> <u></u> <u></u> <u></u> <u></u> <u></u> <u></u> | लेटाङ  | अन्य    | १८०                      | २०५३/०६/०८         |                 |                    | N/A  |                  |          |
| १८       | 12121212    | कृष्णबहादुर श्रेष्ठ        | शरणबहादुर श्रेष्ठ           | गोविन्दहरि<br>श्रेष्ठ |      | 69                                                                                                    | लेटाङ  | अन्य    | १७०                      | २०५२/१०/२४         |                 |                    | N/A  |                  |          |
| 88       | 122         | विष्णुलाल भट्टराई          | रुद्रनाथ भट्टराई            | प्रेमकुमार<br>भट्टराई |      | 48                                                                                                    | लेटाङ  | अन्य    | ૬૪५                      | ૨૦५૨/૧૦/૧૬         |                 |                    | N/A  |                  |          |
| २०       | 12          | मानसिंह कार्की             | चन्द्रकेशर कार्की           | नेत्र के. सी.         |      | ξo                                                                                                    | लेटाङ  | अन्य    | 400                      | 2042/80/88         |                 |                    | N/A  |                  |          |
| २१       | 200005064   | पति–शेरबहादुर<br>वोहोरा    | चन्द्रबहादुर थापा           | देवीकुमारी<br>थापा    |      | ६२                                                                                                    | लेटाङ  | अन्य    | ११०                      | ૨૦५३/૦૬/૦૫         |                 |                    | N/A  |                  |          |
| 55       | 121212212   | कालु पाख्रिन               | कर्णबहादुर<br>पाखिन तामाङ   | जीतबहादुर<br>लामा     |      | 44                                                                                                    | लेटाङ  | अन्य    | 650                      | २०५२/१०/२५         |                 |                    | N/A  |                  |          |
| २३       | 112         | डिङगर्व राई                | बम बहादुर राई               | धनकुमारी<br>राई       |      | દ્ધ                                                                                                    | लेटाङ  | अन्य    | રૂષ્ષ                    | ૨૦५૨/૧૦/૧૧         |                 |                    | N/A  |                  |          |
| २४       | 200005063   | कालु पाख्रिन               | कर्णबहादुर<br>पाख्रिन तामाऊ | जीतबहादुर<br>लामा     |      | 44                                                                                                    | लेटाङ  | अन्य    | 650                      | २०५२/१०/२५         |                 |                    | N/A  |                  |          |
| રષ       | 1111        | पति–खेतीप्रसाद<br>उपाध्याय | गुरुप्रसाद पौडेल            | नोदाकुमारी<br>धिताल   |      | ७४                                                                                                    | लेटाङ  | अन्य    | ९५                       | २०५२/१०/२०         |                 |                    | N/A  |                  |          |
| २६       | 200005052   | पति–वालकृष्ण<br>शाक्य      | नन्दप्रसाद<br>खतिबडा        | मुना शाक्य            |      | ४१                                                                                                    | लेटाङ  | अन्य    | २६०                      | ૨૦૫૧/૦૨/૧૫         |                 |                    | N/A  |                  |          |
| क्र.स    |             |                            |                             | कमेन्ट                |      |                                                                                                    |        |         |                          |                    | नाम             |                    |      |                  |          |
|          |             |                            |                             |                       |      |                                                                                                    |        |         |                          |                    |                 |                    |      |                  |          |
|          |             | 200                        | -                           |                       |      |                                                                                                    |        |         |                          |                    |                 |                    |      |                  |          |
|          |             | 471474                     |                             |                       |      |                                                                                                    | Cooper | ative I | Jser                     |                    |                 |                    |      |                  |          |
| फेयत     |             | तपाई लाई                   | सहकारी संसार मा स्व         | गत छ                  |      |                                                                                                    |        |         |                          |                    |                 |                    |      |                  |          |
| जस्ट्रसन | र नं:       | 1122122                    |                             | 0                     |      |                                                                                                    |        |         |                          |                    |                 |                    |      |                  |          |
| प्रमाणी  | किरण 🛛 🙆    |                            |                             |                       |      |                                                                                                    |        |         |                          |                    |                 | (                  |      | सहकारील          | ाई सूचना |
|          |             |                            |                             |                       |      |                                                                                                    |        |         |                          |                    |                 |                    |      |                  |          |

- नयाँ सहकारी को रजिस्ट्रसन नं लेख्नुहोस ।
   यदि नयाँ सहकारी को सम्पूर्ण विवरण सहि भएमा सहकारी लै प्रमाणीकरण गर्नुहोस ।

3. यदि रुजु गर्दा महतोपूर्ण कुरा छुटेको महसुस भएमा सहकारी लाई पुन प्रमाणीकरणको लागि पठाउन सूचना दिनुहोस ।

### मासिक तथा बार्षिक प्रतिबेदन प्रमाणीकरण

| 🚵 कृषि, भूमि व्यवस्था तथा      | स्थानीय सहकारी कार्यालय,काठमा                                        | डौँ,महानगरपालिका             | ProvinceCooperativeOffice459@gmail.gov.n |                                                                           |                 |
|--------------------------------|----------------------------------------------------------------------|------------------------------|------------------------------------------|---------------------------------------------------------------------------|-----------------|
| 👐 सहकारी मन्त्रालय             | 🕐 सहकारीको निबेदनहरु सहकारीलाई प                                     | गसवर्ड वितरण 🔅 सूचना/परिपत्र | 🗘 सेटिङ 🗘 खोजुहो                         | स                                                                         |                 |
|                                | सहकारीको विवरण                                                       |                              |                                          |                                                                           |                 |
| Dashboard                      | नयौँ सहकारि दर्ता निवेदन                                             |                              |                                          |                                                                           |                 |
| गटकागीको निवेरनहरू             | 5F                                                                   | याङ्क (देशभरीको)             |                                          | आ.व २०७५/७६ को साउन महिना सम्मको तथ्याङ्क                                 | (देशभरीको)      |
| deandan magnee                 | निवाचनका तालका                                                       | 1763                         |                                          | सहकारीको कुल संख्या                                                       | 1763            |
| सहकारीको तितराग                | मासिक तथा वार्षिक प्रतिवेदन प्रमाणीकरण 📀                             | 8272                         |                                          | सदस्यको कुल संख्या                                                        | 8134            |
|                                |                                                                      | 582869614.90                 |                                          | कुल शेयर पूँजी                                                            | 514705764.90    |
| नयाँ सहकारि दर्ता निवेदन       | एकीकरणको निबेदनहरू                                                   | 4205435110.80                |                                          | कुल बचत                                                                   | 3715671722.80   |
|                                | Sectored entrol                                                      | 0                            |                                          | कुल ऋण लगानी                                                              | 0               |
| निर्बाचनको तालिका              | कुल असल ऋण (भाका ननाघेको)                                            | 0.00                         |                                          | कुल असल ऋण (भाका ननाघेको)                                                 | 47431390.00     |
|                                | कुल संकास्पद ऋण (१ वर्ष सम्म भाका नाघेको                             | ) 0.00                       |                                          | कुल संकास्पद ऋण (१ वर्ष सम्म भाका नाघेको)                                 | 0.00            |
| 🗘 मासिक तथा वार्षिक प्रतिवेदन  | कुल खराब ऋण (१ वर्ष भन्दा बढी भाका नाघेव                             | গ) 1407847921.35             |                                          | कुल खराब ऋण (१ वर्ष भन्दा बढी भाका नाघेको)                                | 0.00            |
| प्रमाणीकरण <                   | कुल कोष हिसाब                                                        | 47431390.00                  | ×.                                       | कुल कोष हिसाब                                                             | 1407847921.35   |
|                                | कुल कर्मचारी संख्या                                                  | 428                          |                                          | कुल कर्मचारी संख्या                                                       | 427             |
| एकिकरण निवेदन                  | कल संचालक संख्या                                                     | 652                          |                                          | कल संचालक संख्या                                                          | 652             |
|                                | आ.व २०७५/७६ को भाद्र महिना सम्मको तथ<br>कार्यालय, काठमाडौँ को मात्र) | याङ्क (स्थानीय सहकारी        |                                          | आ.व २०७५/७६ को साउन महिना सम्मको तथ्याङ्क<br>कार्यालय, काठमाडौँ को मात्र) | (स्थानीय सहकारी |
|                                | सहकारीको कल संख्या                                                   | 110                          |                                          | सहकारीको कल संख्या                                                        | 110             |
|                                | सदस्यको कल संख्या                                                    | 847                          |                                          | सदस्यको कत्त संख्या                                                       | 847             |
|                                | कल शेयर पँजी                                                         | 5555.00                      |                                          | कल शेयर पँजी                                                              | 5555.00         |
|                                | कुल बचत                                                              | 0.00                         |                                          | कुल बचत                                                                   | 0.00            |
|                                | कल ऋण लगानी                                                          | 0.00                         |                                          | कल ऋण लगानी                                                               | 0.00            |
|                                | कल असल ऋण (भाका ननाघेको)                                             | 0.00                         |                                          | कल असल ऋण (भाका ननाधेको)                                                  | 0.00            |
|                                | 3 to total as if their I haven                                       | 0.00                         |                                          | कल संकास्पट ज्या ११ वर्ष सम्प्र भाका नाहोको।                              | 0.00            |
| 03.69.124.133/LGCO/Cooperative | 47                                                                   | 0.00                         |                                          | 3.0 0410 10 10 10 10 10 10 10 10 10 10                                    | 0.00            |

- 1. मुख्य मेनु "सहकारीको निवेदनहरु" मा क्लिक गर्नुहोस ।
- 2. सब मेनु "मासिक तथा बार्षिक प्रतिबेदन प्रमाणीकरण" मा क्लिक गर्नुहोस ।

| मासिक तथा वार्षिक प्रतिवेदन प्रमाणीकरण                                           | सधारण सभा प्रमाणीकरण 🚺                          |
|----------------------------------------------------------------------------------|-------------------------------------------------|
| एकीकरणको निबेदनहरू                                                               | लेखा परीक्षण प्रमाणीकरण 🛛 📀                     |
| कुल असल ऋण (भाका ननाघेको)                                                        | प्रारम्भिक सधारण सभा प्रमाणीकरण 3               |
| कुल संकास्पद ऋण (१ वर्ष सम्म भाका नाघेव<br>कुल खराब ऋण (१ वर्ष भन्दा बढी भाका ना | विशेष सधारण सभा प्रमाणीकरण 🕢                    |
| कुल कोष हिसाब                                                                    | मासिक वित्तीय प्रमाणीकरण 🌀                      |
| कुल संचालक संख्या                                                                | निर्वाचन प्रमाणीकरण 🌀                           |
|                                                                                  | विधान संशोधन / कार्यक्षेत्र बिस्तार प्रमाणीकरण् |
|                                                                                  | अभिलेख सम्शोधन 🛛 🔞                              |
| आ.व २०७५/७६ को भाद्र महिना सम्मको<br>कार्यालय,काठमाडौँ को मात्र)                 | कार्यक्षेत्र बिस्तार 🛛 🧐                        |

नयाँ निवेदन दर्ता प्रमाणीकरण गरे जस्तै स्थानीय सरकारले निवेदनहरू प्रमाणीकरण गर्न सकिनेछ ।

- 1. साधारण सभा प्रमाणीकरण : सहकारीको साधारण सभाको प्रमाणीकरणको प्रकिया ।
- 2. लेखा परीक्षण प्रमाणीकरण : लेखा परीक्षण प्रमाणीकरणको प्रकिया ।
- 3. प्रारम्भिक साधारण सभा प्रमाणीकरण : सहकारीको प्रारम्भिक साधारण सभाको प्रमाणीकरणको प्रकिया ।

- 4. विशेष साधारण सभा प्रमाणीकरण : विशेष साधारण सभा प्रमाणीकरणको प्रकिया ।
- 5. मासिक वित्तिय प्रमाणीकरण : मासिक वित्तिय प्रमाणीकरणको प्रकिया ।
- 6. निर्वाचन प्रमाणीकरण : निर्वाचन प्रमाणीकरणको प्रकिया ।
- 7. विधान संशोधन / कार्यक्षेत्र विस्तार प्रमाणीकरण : विधान संशोधन र कार्यक्षेत्र विस्तार प्रमाणीकरणको प्रकिया ।
- 8. अभिलेख सम्सोधन : अभिलेख सम्सोधन प्रमाणीकरणको प्रकिया ।
- 9. कार्यक्षेत्र विस्तार : कार्यक्षेत्र विस्तार प्रमाणीकरणको प्रकिया ।

### एकीकरणको निवेदनहरू

| सहकारी मन्त्रालय              | 🕚 सहकारीको निबेदनहरु सहकारीलाई                                                                                                    | पासवर्ड वितरण 🔅 सूचना/परिपत्र 🔅 सेटिङ                             | र 🜣 खोजुहोस                                                                                                    |                                                                 |
|-------------------------------|----------------------------------------------------------------------------------------------------|-------------------------------------------------------------------|----------------------------------------------------------------------------------------------------|-----------------------------------------------------------------|
|                               | सहकारीको विवरण                                                                                                    |                                                                   |                                                                                                    |                                                                 |
| 2 Dashboard                   | नयाँ सहकारि दर्ता निवेदन                                                                                                    |                                                                   |                                                                                                    |                                                                 |
|                               |                                                                                                    | थ्याङ्क (देशभरीको)                                                | आ.व २०७५/७६ को साउन महिना सम्मको तथ्याङ्क                                                                                                    | (देशभरीको)                                                      |
| त्रहकाराका निबदनहरू           | निवचिनका तालिका                                                                                                    | 1763                                                              | सहकारीको कुल संख्या                                                                                                    | 1763                                                            |
| गटकानीको विकास                | मासिक तथा तार्षिक प्रतितेदन प्रमाणीकरण                                                                                                    | 8272                                                              | सदस्यको कुल संख्या                                                                                                    | 8134                                                            |
| 3647(1471)(14(14))            |                                                                                                    | 582869614.90                                                      | कुल शेयर पूँजी                                                                                                    | 514705764.90                                                    |
| नयाँ सहकारि दर्ता निवेदन      | एकीकरणको निबेदनहरू 🛛 📀                                                                                                    | 4205435110.80                                                     | कुल बचत                                                                                                    | 3715671722.80                                                   |
|                               | See and contract                                                                                                    | 0                                                                 | कुल ऋण लगानी                                                                                                    | 0                                                               |
| नेर्बाचनको तालिका             | कुल असल ऋण (भाका ननाघेको)                                                                                                    | 0.00                                                              | कुल असल ऋण (भाका ननाघेको)                                                                                                    | 47431390.00                                                     |
|                               | कुल संकास्पद ऋण (१ वर्ष सम्म भाका नाघेव                                                                                                    | 0.00                                                              | कुल संकास्पद ऋण (१ वर्ष सम्म भाका नाघेको)                                                                                                    | 0.00                                                            |
| 🗘 मासिक तथा वार्षिक प्रतिवेदन | कुल खराब ऋण (१ वर्ष भन्दा बढी भाका नाघे                                                                                                    | को) 1407847921.35                                                 | कुल खराब ऋण (१ वर्ष भन्दा बढी भाका नाघेको)                                                                                                    | 0.00                                                            |
| ग्माणीकरण <                   | कुल कोष हिसाब                                                                                                    | 47431390.00                                                       | कुल कोष हिसाब                                                                                                    | 1407847921.35                                                   |
|                               | कुल कर्मचारी संख्या                                                                                                    | 428                                                               | कुल कर्मचारी संख्या                                                                                                    | 427                                                             |
| किंकरण निवेदन                 | कुल संचालक संख्या                                                                                                    | 652                                                               | कुल संचालक संख्या                                                                                                    | 652                                                             |
|                               |                                                                                                    |                                                                   |                                                                                                    |                                                                 |
|                               | आ.व २०७५७६ को भाद्र महिना सम्मको त<br>कार्यालय.काठमाडौँ को मात्र)                                                                                                    | थ्याङ्क (स्थानीय सहकारी                                           | आ.व २०७५/७६ को साउन महिना सम्मको तथ्याङ्क<br>कार्यालय,काठमाडौँ को मात्र)                                                                                                    | (स्थानीय सहकारी                                                 |
|                               | आ.व २०७५/७६ को भाद्र महिना सम्मको त<br>कार्यालय,काठमाडौँ को मात्र)<br>सहकारीको कुल संख्या                                                                                            | थ्याङ्क (स्थानीय सहकारी                                           | आ.व २०७५७६ को साउन महिना सम्मको तथ्याङ्क<br>कार्यालय,काठमाडौँ को मात्र)<br>सहकारीको कुल संख्या                                                                                 | (स्थानीय सहकारी                                                 |
|                               | आ.व २०७५७६ को भाद्र महिना सम्मको त<br>कार्यालय,काठमाडौँ को मात्र)<br>सहकारीको कुल संख्या<br>सदस्यको कुल संख्या                                                                       | थ्याङ्क (स्थानीय सहकारी<br>110<br>847                             | आ.व २०७५/७६ को साउन महिना सम्मको तथ्याङ्क<br>कार्यावय,काठमाउँ को मात्र)<br>सहकारीको ठुल संख्या<br>सदरयको कुल संख्या                                                            | (स्थानीय सहकारी<br>110<br>847                                   |
|                               | आ.व २०७५/७६ को भाद्र महिना सम्मको त<br>कार्याचय, काठमाडौं को मात्र)<br>सहकारीको कुल संख्या<br>सदस्यको कुल संख्या<br>कुल श्रेयर पुंजी                                                 | थ्याङ्क (स्थानीय सहकारी<br>110<br>847<br>5555.00                  | आ.व २०७५७७६ को साउन महिना सम्मको तथ्याङ्क<br>कार्यालय, काठमाडों को मात्र)<br>सहकारीको कुल संख्या<br>सदस्याके कुल संख्या<br>कुल सेपर प्रैंजी                                    | (स्थानीय सहकारी<br>110<br>847<br>5555.00                        |
|                               | आ.व २०७५७६ को भाव महिना सम्मको त<br>कार्यालय,काठमाडौँ को मात्र)<br>सरकारोंको कुल संख्या<br>कुल येयर पूँजी<br>कुल बयत                                                                 | च्याङ्क (स्थानीय सहकारी<br>110<br>847<br>5555.00<br>0.00          | आ.व १०७५७६६ को साउन महिना सम्मको तथ्याङ्क<br>कार्यालय, काठमाडौँ को मात्र)<br>सहकारीको कुल संख्या<br>सदस्यको कुल संख्या<br>कुल शेयर पूँजी<br>कुल बचत                            | (स्थानीय सहकारी<br>110<br>847<br>5555.00<br>0.00                |
|                               | आ.व २०७५७६ को भाद्र महिना सम्मको त<br>कार्यालय,काठमाडौँ को मात्र)<br>सदस्यको कुल संख्या<br>कुल येयर पूँची<br>कुल वयत<br>कल कप लगानी                                                  | भ्याङ्क (स्थानीय सहकारी<br>110<br>847<br>5555.00<br>0.00<br>0.00  | आ.व २०७५/७६ को साउन महिना सम्मको वथ्याङ्क<br>कार्यावय,काठमार्डी को मात्र)<br>सरकरीको कुल संख्या<br>सरसरको कुल संख्या<br>कुल येपर पूँजी<br>कुल वेपर<br>कुल वर्षा<br>कल काण लागी | (स्थानीय सहकारी<br>110<br>847<br>5555.00<br>0.00<br>0.00        |
|                               | आ.व २०७५७६ को भाइ महिना सम्मको त<br>कार्यालय काठमाठों को मात्र)<br>सहकारीको कुल संख्या<br>खल येथर पूँजी<br>कुल वेथर पूँजी<br>कुल वचत<br>कुल रुण लगानी<br>कल असल रुगा (माण नन्मायेको) | भ्याङ्क (स्थानीय सहकारी<br>1110<br>847<br>5555.00<br>0.00<br>0.00 | आ.व २०७५७७६ को साउन महिना सम्मको तथ्याङ्क<br>कार्यालय, काठमाडों को मात्र)<br>सहकारीको कुल संख्या<br>कुस वेपर पूँजी<br>कुल वयत<br>कुल कप लगानी<br>कल असल कप (भाका ननाघेको)      | स्थानीय सहकारी<br>110<br>847<br>5555.00<br>0.00<br>0.00<br>0.00 |

- 1. मुख्य मेनु "सहकारीको निवेदनहरु" मा क्लिक गर्नुहोस ।
- 2. सब मेनु "एकीकरणको निवेदनहरू" मा क्लिक गर्नुहोस ।

| एकिकरण | को विवरण                 |                                  |               |           |
|--------|--------------------------|----------------------------------|---------------|-----------|
| क्र स  | डिभिजन कार्यालयको अधिकृत | डिभिजन कार्यालय                  | फाइलको संख्या | कार्य     |
| 8      | राम कुमार शर्मा          | डिभिजन सहकारी कार्यालय,काठमाण्डौ | 12            | हेर्नुहोस |
| २      | राम कुमार शर्मा          | डिभिजन सहकारी कार्यलय,पाल्पा     | 12            | हेर्नुहोस |
| 3      | राम कुमार शर्मा          | डिभिजन सहकारी कार्यलय,बाग्लुङ    | 22            | हेर्नुहोस |
| 8      | राम कुमार शर्मा          | डिभिजन सहकारी कार्यालय,ललितपुर   | 12            | हेर्नुहोस |
| ц      | राम कुमार शर्मा          | डिभिजन सहकारी कार्यलय,पाल्पा     | 2             | हेर्नुहोस |
| ε      | राम कुमार शर्मा          | डिभिजन सहकारी कार्यलय,सुर्खेत    | 34            | हेर्नुहोस |

सहकारी सघ वा संस्थाले एकीकरणका लागी पठाईएका निवेदनहरुको विवरण हेर्नुहोस । पूर्ण विवरण र प्रकियाको लागी दिईएको "हेर्नुहोस" लिंकमा क्लिक गर्नुहोस ।

|                          | एकिकरण                         | ा निवेदन                   |                                |
|--------------------------|--------------------------------|----------------------------|--------------------------------|
| डिभिजन कार्यालयको अधिकृत | डिभिजन कार्यालय                | फाइलको संख्या              |                                |
| राम कुमार शर्मा 💌        | डिभिजन सहकारी कार्यालय,ललितपुर | 4                          |                                |
| सहकारीको नाम             | आधिकारीक ब्यक्ती               | पद                         | हटाउनुहोस् 😡                   |
| Hariom New Trade Co op   | Madhav Budhathoki ()           | 💌 अध्यक्ष                  | × ×                            |
| Softech Cooperative      | Select                         | <ul> <li>Select</li> </ul> | × ×                            |
| 1                        |                                |                            |                                |
| ,                        |                                |                            | 🗈 एकिकरण गर्नुहोस 🛛 मुख्य मेनु |
|                          |                                |                            |                                |

यदि सबै प्रकियाहरू पूर्ण र सबै कागजातहरू पूर्ण रूपमा आएकाछन भने सहकारीको एकीकरण गर्नुहोस । एकीकरण गर्नको लागी "एकीकरण गर्नुहोस" बटनमा क्लिक गर्नुहोस ।

# सहकारीलाई पासवर्ड वितरण

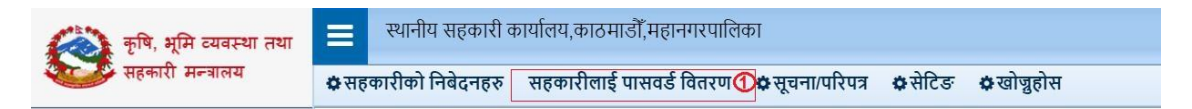

1. मुख्य मेनु मा गई "सहकारीलाई पास्वोर्ड वितरण" मा क्लिक गर्नुहोस ।

|                             | कृषि, भूमि व्य                                          | बस्था तथा                                                                 | स्थानीय सहकारी काय                                                                                                    | र्लिय,काठमाडौँ,महानगरप                                                                                                 | लिका                                                                                                    |                                                              | ProvinceC                                                                                       | ooperativeOffic                                  | e459@gma                         | ail.gov.                                                                           |
|-----------------------------|---------------------------------------------------------|---------------------------------------------------------------------------|----------------------------------------------------------------------------------------------------|----------------------------------------------------------------------------------------------------|----------------------------------------------------------------------------------------------------|--------------------------------------------------------------|-------------------------------------------------------------------------------------------------|--------------------------------------------------|----------------------------------|------------------------------------------------------------------------------------|
| 1                           | प्तहकारी मन्त्रा                                        | लय                                                                        | 🜣 सहकारीको निबेदनहरु 🛛 र                                                                                                    | नहकारीलाई पासवर्ड वितर                                                                                                 | ण 💠 सूचना/परिपत्र 💠 सेटिङ 🗢 खोजुहो                                                                                                    | स                                                            |                                                                                                 |                                                  |                                  |                                                                                    |
| me                          | » मेनु » पुरानो                                         | ।<br>सहकारीको अ                                                           | भिलेखिकरण                                                                                                    |                                                                                                    |                                                                                                    |                                                              |                                                                                                 |                                                  |                                  |                                                                                    |
| गरी                         | को विवरण (                                              | जम्मा दर्ता सं                                                            | ख्या : ११०)                                                                                                    |                                                                                                    |                                                                                                    |                                                              |                                                                                                 |                                                  |                                  |                                                                                    |
|                             |                                                         |                                                                           |                                                                                                    |                                                                                                    |                                                                                                    |                                                              |                                                                                                 |                                                  |                                  |                                                                                    |
| ख                           | ाजुहास<br>नगीको नगाना                                   | f                                                                         |                                                                                                    |                                                                                                    | TIETT A                                                                                                    |                                                              |                                                                                                 |                                                  |                                  |                                                                                    |
| 46c                         | रगरावम नाम वा                                           | વલા ન:                                                                    | 0                                                                                                    |                                                                                                    | अफार -सब-                                                                                                    | Ŧ                                                            | खांजुहांस 🕗                                                                                     |                                                  |                                  |                                                                                    |
|                             |                                                         |                                                                           |                                                                                                    |                                                                                                    |                                                                                                    |                                                              |                                                                                                 |                                                  |                                  |                                                                                    |
|                             |                                                         |                                                                           |                                                                                                    |                                                                                                    |                                                                                                    |                                                              |                                                                                                 |                                                  |                                  |                                                                                    |
| ग्स                         | रजिष्ट्रेसन नं                                          | दर्ता मिति                                                                | सहकारीको नाम                                                                                                    | सहकारीलाई चिठ्ठी<br>बाडीसकेको?                                                                                         | ठेगाना                                                                                                    | फोन नं                                                       | इमेल                                                                                            | Password                                         | फ्याक्स                          |                                                                                    |
| <b>ह</b> स                  | <b>रजिष्ट्रेसन नं</b><br>012345                         | <b>दर्ता मिति</b><br>२०७५/०५/१९                                           | <b>सहकारीको नाम</b><br>सम्राट बचत तथा ऋण सहकारी                                                                                                    | सहकारीलाई चिठ्ठी<br>बाडीसकेको?<br>🗆 चिठ्ठी बाडेको छैन।                                                                 | ठेगाना<br>ktm                                                                                                    | <b>फोन नं</b><br>9871472598                                  | इमेल<br>hello@gmail.com                                                                         | Password                                         | फ्याक्स<br>3 प                   | व्य<br>इ.म.ल                                                                       |
| कस<br>!<br>?                | <b>रजिष्ट्रेसन नं</b><br>012345<br>0461                 | <b>दर्ता मिति</b><br>२०७५/०५/१९<br>२०५६/०८/०३                             | <b>सहकारीको नाम</b><br>सम्राट बचत तथा ऋण सहकारी<br>Rara Saving and Credit<br>Cooperative 108                                                                                    | सहकारीलाई चिठ्ठी<br>बाडीसकेको?<br>— चिठ्ठी बाडेको छैन।<br>— चिठ्ठी बाडेको छैन।                                         | ठेगाना<br>ktm<br>काठमाण्डो महानगरपालिका कालीमाटी<br>13.काठमाण्डो                                                                                        | <b>फोन नं</b><br>9871472598<br>9811191                       | इमेल<br>hello@gmail.com<br>swornalaxml.co@gmail.com                                             | Password           5ZxW0yXMG                     | फ्याक्स<br>3 प                   | त्र ईमेल<br>परिव<br>त्र ईमेल                                                       |
| कस<br>:<br>:<br>:           | <b>रजिष्ट्रेसन नं</b><br>012345<br>0461<br>1055         | <b>दर्ता मिति</b><br>२०७५/०५/१९<br>२०५६/०८/०३<br>२०६३/०८/२८               | सहकारीको नाम<br>सम्राट बचत तथा ऋण सहकारी<br>Rara Saving and Credit<br>Cooperative 108<br>Rara Saving and Credit<br>Cooperative 132                                              | सहकारीलाई चिठ्ठी<br>बाडीसकेको?<br>चिठ्ठी बाडेको छैन।<br>चिठ्ठी बाडेको छैन।<br>चिठ्ठी बाडेको छैन।                       | ठेगाना<br>km<br>काठमाण्डो महानगरपालिका कार्लीमाथी<br>13,काठमाण्डो<br>काठमाण्डो महानगरपालिका चागव 15,काठमाण्डो                                           | <b>फोन नं</b><br>9871472598<br>9811191<br>9811431            | इमेल<br>hello@gmail.com<br>swornalaxmi.co@gmail.com<br>prabah.coop@gmail.com                    | Password       2       5ZxW0yXMG       BVCR6mOFq | <b>पयाक्स</b><br>3 प<br>प        | त्र ईमेल<br>परिव<br>प्र इमेल<br>परिव<br>परिव<br>परिव                               |
| क्र <b>स</b><br>२<br>२<br>३ | <b>रजिष्ट्रेसन नं</b><br>012345<br>0461<br>1055<br>1113 | <b>दर्ता मिति</b><br>२०७५/०५/१९<br>२०५६/०८/०३<br>२०६३/०८/२८<br>२०६३/१२/२० | सहकारीको नाम<br>सम्राट बचत तथा ऋण सहकारी<br>Rara Saving and Credit<br>Cooperative 108<br>Rara Saving and Credit<br>Cooperative 132<br>Rara Saving and Credit<br>Cooperative 128 | सहकारीलाई थिठ्ठी<br>बाडीसकेको?<br>चिठ्ठी बाडेको छैन।<br>चिठ्ठी बाडेको छैन।<br>चिठ्ठी बाडेको छैन।<br>चिठ्ठी बाडेको छैन। | ठेगाना<br>ktm<br>काठमाण्डी महानगरपालिका कालीमाटी<br>13.काठमाण्डी<br>काठमाण्डी महानगरपालिका चागल 15,काठमाण्डी<br>काठमाण्डी महानगरपालिका कपन 10,काठमाण्डी | <b>फोन नं</b><br>9871472598<br>9811191<br>9811431<br>9811391 | इमेल<br>hello@gmail.com<br>swornalaxmi.co@gmail.com<br>prabah.coop@gmail.com<br>kapan@gmail.com | Password<br>5ZxW0yXMG<br>BVCR6mOFq<br>fYJkK1uGB  | <b>फ्याक्स</b><br>3 पि<br>प<br>प | त्र इमेल<br>परिव<br>परिव<br>प्रिय<br>परिव<br>प्रिय<br>परिव<br>परिव<br>परिव<br>परिव |

- 1. सहकारीको नाम वा दर्ता नं लेख्नुहोस ।
- सहकारी को प्रकार छानेर खोज्नुहोस भन्ने बटन मा थिच्नुहोस ।
   सहकारी को पास्वोर्ड वितरण गर्दा पत्र भन्ने ठाउँ मा थिच्नुहोस र पत्र आउंछ र प्रिन्ट गरेर सहकारी लाई दिनुहोस् यदि सहकारी को इमेल परिबर्तन गर्नु परेमा इमेल परिबर्तन भन्ने ठाउँ मा थिच्नुहोस र पत्र आउंछ र प्रिन्ट गरेर सहकारी लाई दिनुहोस् यदि

# सूचना / परिपत्र

यस मेनुमा नयाँ सूचना,परिपत्र र स्थानीय सरकारको को नमूना प्रत्र प्रकाशित गर्नसकिन्छ ।

सम्प्रेशण सूचना यस मेनुमा सम्प्रेशण सूचनाहरू हेर्न पाईन्छ ।

| कृषि, भूमि व्यवस्था तथा  | 😑 स्थानीय सहकारी कार्यालय,काठमाडौँ,महानगरपा         | तेका                  |               |                                | ProvinceCooperativeOffice45 | 9@gmail.gov.np 👻 |
|--------------------------|-----------------------------------------------------|-----------------------|---------------|--------------------------------|-----------------------------|------------------|
| सहकारी मन्त्रालय         | 🕸 सहकारीको निवेदनहरु 🛛 सहकारीलाई पासवर्ड वितरण      | 1) सूचना/परिपत्र 🌣 से | ङ 🗘 खोण्नुहोस |                                |                             |                  |
| MAIN NAVIGATION 📎        | सहकारी संबन्धि आधारभत जानकारी :                     | सम्प्रेशण सूचना ②     |               |                                |                             |                  |
| Dashboard                | -                                                   | नयाँ सूचना            | <u> </u>      |                                |                             |                  |
|                          | आ.व २०७५/७६ को भाद्र महिना सम्मको तथ्याङ्क (देशभरीक | h .                   | 3             | आ.व २०७५/७६ को साउन महिना सम्म | को तथ्याङ्क (देशभरीको)      |                  |
| सहकारीका निबंदनहरु       | सहकारीको कुल संख्या                                 | पारिपत्र              |               | सहकारीको कुल संख्या            | 1763                        |                  |
|                          | सदस्यको कुल संख्या                                  |                       |               | सदस्यको कुल संख्या             | 8134                        |                  |
| HEDISIDI IDDIVI          | कुल शेयर पूँजी 58                                   | 2                     |               | कुल शेयर पूँजी                 | 514705764.90                |                  |
| नयाँ सहकारि दर्ता निवेदन | कुल बचत 420                                         | 15 सहकारीहरूको योजना  |               | कुल बचत                        | 3715671722.80               |                  |
| in second damage         | कल ऋण लगानी                                         |                       |               | कल ऋण लगानी                    | 0                           |                  |

- 1. मुख्य मेनु "सूचना /परिपत्र" मा क्लिक गर्नुहोस ।
- 2. सब मेनु "सम्प्रेशण सूचना " मा क्लिक गर्नुहोस ।

| रु स | शीर्षक                                | प्रकाशित मिति | कार्य |
|------|---------------------------------------|---------------|-------|
|      | केन्द्रिय तरकारी तथा फलफूल सहकारी संघ | ૨૦૭૫/૦૫/૧૬    | विवरण |
|      | नेपाल बन्द हुने बारे                  | 20104/04/89   | विवरण |
|      | जय नेपाल                              | 2064/03/22    | विवरण |
| 8    | तथ्यङ्क उपलब्ध गराई दिने              | 20108/20/25   | विवरण |

### विस्तृत विवरण हेर्नको लागी "विवरण" लेखीएको लिंकमा क्लिक गर्नुहोस ।

| ाण सूचनाको विवरण                                            |                                                       |                                                                                                    |
|-------------------------------------------------------------|-------------------------------------------------------|----------------------------------------------------------------------------------------------------|
| शीर्षक                                                      | प्रकाशित मिति                                         | प्रकाशित गर्ने कार्यलय                                                                                                    |
| तथ्यङ्क उपलब्ध गराई दिने                                    | 20108/20/25                                           |                                                                                                    |
| सूचना                                                       |                                                       |                                                                                                    |
| श्री सहकारी संघ सबै, श्री सहक<br>सहकारी प्रशिक्षण तथा डिभिज | ारी संस्था सबै,  चितवन य<br>न कार्यालय भरतपुर चितवन । | स कार्यालयमा सहकारीहरूको प्यान नं् कतिपय नभएको र वेंक खाता समेत जानकारीमा नभएकोले उपलब्ध गराई दिनुहुन यो सूचना प्रकाशित गरिएको छ । |
|                                                             |                                                       |                                                                                                    |

### नयाँ सूचना

यस फर्ममा नयाँ सूचना लेखेर प्रकाशित गर्न सकिन्छ ।

| कृषि, भूमि व्यवस्था तथा  | 😑 स्थानीय सहकारी कार्यालय,काठमाडौँ,महानगरपालि        | का                     |               |                              | ProvinceCooperativeOffice459@g | gmail.gov.np 👻 |
|--------------------------|------------------------------------------------------|------------------------|---------------|------------------------------|--------------------------------|----------------|
| सहकारी मन्त्रालय         | 🕏 सहकारीको निवेदनहरु सहकारीलाई पासवर्ड वितरण         | 1 सूचना/परिपत्र 🌣 से   | टिङ 💠 खोजुहोर | Ħ                            |                                |                |
| MAIN NAVIGATION 🛞        | सहकारी संवन्धि आधारभत जानकारी :                      | सम्प्रेशण सूचना        |               |                              |                                |                |
| Q Dashboard              |                                                      | नयाँ सूचना ③           |               |                              |                                |                |
| गटकागीको चित्रेरचटर      | आ.व २०७५/७६ को भाद्र महिना सम्मको तथ्याङ्क (देशभरीको | -                      |               | आ.व २०७५/७६ को साउन महिना सम | मको तथ्याङ्क (देशभरीको)        |                |
| dealers had be           | सहकारीको कुल सख्या                                   | чихчя                  |               | सहकारीको कुल संख्या          | 1763                           |                |
| maanflad Game            | सदस्यको कुल संख्या                                   |                        |               | सदस्यको कुल संख्या           | 8134                           |                |
| eléquiciqui idazoi       | कुल शेयर पूँजी 582                                   | रपा.स.स.पग. गणूगा पत्र |               | कुल शेयर पूँजी               | 514705764.90                   |                |
| नयाँ सहकारि दर्ता निवेदन | कुल बचत 420                                          | सहकारीहरूको योजना      |               | कुल बचत                      | 3715671722.80                  |                |
|                          | कल ऋण लगानी                                          |                        |               | कल ऋण लगानी                  | 0                              |                |

- 1. मुख्य मेनु "सूचना /परिपत्र" मा क्लिक गर्नुहोस ।
- 2. सब मेनु "नयाँ सूचना " मा क्लिक गर्नुहोस ।

### कर्मचारि सेटिङ

नियामक निकायले आफ्नो कर्मकारिहरूको व्यबस्थापन गर्नको निम्ति dashboard मा गई सेटिङ button थिच्नुपर्दछ ।

| ारीको निबेदनहर                                                     | रु सहकारीलाई पासवडे वितरण 🍄 सूचना/परिपत्र                                                                                                    | ≎से                                                          | टेङ \$ खो                                                                   | ज्नुहोस                             |                                                            |                                                          |                                                                                                    |                |              |
|--------------------------------------------------------------------|----------------------------------------------------------------------------------------------------|--------------------------------------------------------------|-----------------------------------------------------------------------------|-------------------------------------|------------------------------------------------------------|----------------------------------------------------------|----------------------------------------------------------------------------------------------------|----------------|--------------|
| me » 차નg » D                                                       | Dashboard                                                                                                    |                                                              |                                                                             |                                     |                                                            |                                                          |                                                                                                    |                |              |
| नागी                                                               |                                                                                                    |                                                              |                                                                             |                                     |                                                            |                                                          |                                                                                                    |                |              |
|                                                                    |                                                                                                    |                                                              |                                                                             |                                     |                                                            |                                                          |                                                                                                    |                |              |
|                                                                    |                                                                                                    |                                                              |                                                                             |                                     |                                                            |                                                          |                                                                                                    |                | 🔘 नर         |
| कर्मचारीको नाम                                                     | कार्यालयको नाम                                                                                                    | ठेगाना                                                       | इमेल *                                                                      | फोन नं.                             | नागरिकता नं.                                               | हाल बहाल रहएको।                                          |                                                                                                    |                |              |
|                                                                    |                                                                                                    |                                                              |                                                                             |                                     |                                                            |                                                          |                                                                                                    |                |              |
| asd                                                                | स्थानीय सहकारी कार्यालय,बुटवत उपमहानगरपालिका<br>यस निकायव<br>प्रयोगकर                                                                                                    | asd<br>ন COPC<br>র্নানাई জি                                  | a@a.com<br>MIS प्रयोगक<br>म्वेवारि दिन व                                    | 123<br>र्ता (युजर)<br>हर्मचारि हि   | 111<br>धप्नका लागि र<br>वेभाग फॉट ट्यवर                    | ☑<br>गे पृष्ठ प्रयोग गर्नुहोस।<br>न्थापनमा जानुहोस।      | असिप्त विवरण ा                                                                                     | 🕜 सच्याउनुहोस् | ● हटाउनुहोस् |
| asd<br>कर्मचारी व्यय                                               | स्थानीय सहकारी कार्यालय, बुटवल उपमहानगरपालिका<br>यस निकायव<br>प्रयोगकर<br>प्रयोगकर                                                                                                    | asd<br>ন COPC<br>fiনাई জি                                    | a@a.com<br>MIS प्रयोगक<br>स्वेवारि दिन व                                    | 123<br>र्ता (युजर)<br>कर्मचारि हि   | 111<br>भ्रप्लका लागि र<br>वेभाग फॉट व्यवर                  | 📝<br>गे पृष्ठ प्रयोग गर्नुहोस<br>न्थापनमा जानुहोस।       | <ul> <li>संक्षिप्त विवरण</li> </ul>                                                                | 🕜 सप्याउनुहोस् | ● हटाउनुहोस् |
| asd<br><b>कर्मचारी ट्य</b> र<br>कर्मचारीको नाम                     | स्थानीय सहकारी कार्यालय, बुटवन उपमहानगरपालिका<br>यस निकायव<br>प्रयोगकर<br>बस्थेगपन                                                                                                    | asd<br>ने COPC<br>र्गताई जि                                  | a@a.com<br>MIS प्रयोगक<br>म्वेवारि दिन व<br>ो नाम                           | 123<br>र्ता (युजर)                  | 111<br>धप्नका लागि र<br>वेभाग फॉट व्यवर                    | 🗹<br>1 पृष्ठ प्रयोग गर्नुहोस<br>स्थापनमा जानुहोस।        | <ul> <li>सॉक्षेप्त विवरण</li> <li>ग</li> <li>ठेगाना</li> </ul>                                     | 🕼 सच्याउनुहोस् | ● हटाउनुहोस् |
| कर्मचारी व्यव<br>कर्मचारी व्यव                                     | स्थानीय सहकारी कार्यालय, युटवन उपमहानगरपालिका<br>यस निकायथ<br>प्रयोगकर<br>वस्थापन                                                                                                    | asd<br>ने COPC<br>र्तालाई जि<br>नर्यालयक<br>स्थानीय          | a@a.com<br>MIIS प्रयोगक<br>म्वेवारि दिन ध<br><b>ो नाम</b><br>सहकारी कार्याल | 123<br>र्ता (युजर)<br>कर्मचारि हि   | 111<br>। थप्नका लागि र<br>वेभाग फॉंट व्यवर<br>अमहानगरपालिक | ग पृष्ठ प्रयोग गर्नुहोस।<br>व्यापनमा जानुहोस।<br>त       | <ul> <li>संसिध्त विवरण</li> <li>ग</li> <li>ठेगाना</li> </ul>                                       | 🕼 सप्याउनुहोस् | ● हटाउनुहोस् |
| कर्मचारी व्यय<br>कर्मचारी व्यय<br>इमेल *                           | स्थानीय सहकारी कार्यालय, युटवन उपमहानगरपालिका<br>यस निकायथ<br>प्रयोगकर<br>बस्थापन<br>व                                                                                                    | asd<br>ने COPC<br>तिनाई जिन<br>नियालयक<br>स्थानीय न          | a@a.com<br>MIS प्रयोगक<br>म्वेवारि दिन व<br><b>ो नाम</b><br>सहकारी कार्याल  | 123<br>र्त्ता (युजर)<br>कर्मचारि हि | 111<br>धप्लका लागि र<br>वेभाग फॉट व्यवर<br>उपमहानगरपालिक   | गि पृष्ठ प्रयोग गर्नुहोस<br>स्थापनमा जानुहोस।            | <ul> <li>संक्षिप्त विवरण</li> <li>संक्षिप्त विवरण</li> <li>ठेगाना</li> <li>नागरिकता मं.</li> </ul> | 🕼 सप्याउनुहोस् | ● हटाउनुहोस् |
| कर्मचारी व्यर<br>कर्मचारी व्यर<br>कर्मचारीको नाम<br>इमेल *<br>लिंग | स्थानीय सहकारी कार्यालय, बुटवल उपमहानगरपालिका<br>यस निकायक<br>प्रयोगकर<br>प्रयोगकर<br>प्रयोगक<br>प्रयोगक<br>प्रयोगक<br>प्रयोगक<br>प्रयोगक<br>प्रयोगक<br>प्रयोगक<br>प्रयोगक<br>प्रयोगक<br>प्रयोगक<br>प्रयोगक<br>प्रयोगक<br>प्रयानक<br>प्रयानक<br>प्रानक<br>प्रानक<br>प्रयानक<br>प्रयानक<br>प्रयानक<br>प्रयानक<br>प्रयानक<br>प्रयानक<br>प्रयानक<br>प्रयानक<br>प्रयानक<br>प्रयानक<br>प्रानक<br>प्रयानक<br>प्रयानक<br>प्राक<br>प्रयानक<br>प्रयानक<br>प्रानक<br>प्रयानक<br>प्रयानक<br>प्रयानक<br>प्रवनक<br>प्रयानक<br>प्रक<br>प्रयानक<br>प्रयानक<br>प्रव<br>प्रक<br>प्रक<br>प्रक<br>प्रक<br>प्रक<br>प्रव<br>प्रक<br>प्रक<br>प्रक<br>प्रक<br>प्रक<br>प्रानक<br>प्रक<br>प्रक<br>प्रक<br>प्र<br>प्रक<br>प्रानक<br>प्र<br>प्र<br>प्र<br>प्र<br>प्र<br>प्र<br>प्र<br>प्र<br>प्र<br>प्र | asd<br>ते COPC<br>तिलाई जि<br>नर्यालयक<br>स्थानीय<br>तेन नं. | a@a.com<br>MIS प्रयोगक<br>म्येवारि दिन व<br>ो नाम<br>सहकारी कार्याल         | 123<br>र्त्ता (युजर)<br>कर्मचारि कि | 111<br>धप्नका लागि र<br>अगग फॉट ट्यवर<br>अपमहानगरपालिक     | 🗹<br>यो पुष्ठ प्रयोग गर्नुहोस।<br>व्यापनमा जानुहोस।<br>न | <ul> <li>संक्षिप्त विवरण</li> <li>संक्षिप्त विवरण</li> <li>ठेगाना</li> <li>नागरिकता मं.</li> </ul> | 🕼 सच्याउनुहोस् | ● हटाउनुहोस् |

- कर्मचारिको नाम, ठेगाना ,ईमेल, फोन न राखि सक्रिय click गर्नुहोस ।
   सबै बिवरण भरिसकेपश्चात शुरक्षित गर्नुहोस ।

कर्मचारिफाटं ब्यवस्थापनमा गई कर्मचारिलाई फाट र तह तोक्न मिल्दछ । यस कार्यपछि सम्बन्धित कर्मचारिलाई पासवर्ड दिन सकिन्छ ।

| फॉट<br>संस्था संगठन दर्ता | • | कर्मचारी   |           | तह / स्तर<br>FirstLevel |  |
|---------------------------|---|------------|-----------|-------------------------|--|
|                           |   |            |           |                         |  |
| कर्मचारीको विवर<br>फॉंट   | ण | तह   स्त्य | परोगकर्ता | पारस्थिक पामनोर्ट       |  |